### 物业管理系统机构账号操作手册

### 版本号 1.0

北京芯火科技有限公司提供支持

### 目录

| 1.物业机构管理 | 3 |
|----------|---|
| 2.物业小区管理 | 3 |
| 3.物业账号管理 | 4 |

# 1.物业机构管理

点击物业机构管理可查看当前物业机构下的所有子机构,如下图:物业机构列表

| 物业机构管理  | ~ | >> 物业机构列表    |            |    |                     |     |          |  |  |  |
|---------|---|--------------|------------|----|---------------------|-----|----------|--|--|--|
| ☺ 物业机构  |   | Attraction C |            |    |                     |     |          |  |  |  |
| 物业小区管理  |   | - 长虹物业有限公司   | 机构名称       | 区域 | 创建时间                | 状态  | 操作       |  |  |  |
| ① 小区管理  |   |              | ▼ 🗖 长虹物业有限 |    | 2020-03-10 10:07:07 | 使用中 | 修改 萘用 翻除 |  |  |  |
| 物业账号管理  |   |              |            |    | 2020-03-16 15:15:38 | 使用中 | 修改 養用 翻除 |  |  |  |
| 23.账号管理 |   |              |            |    |                     |     |          |  |  |  |
| A 角色管理  |   |              |            |    |                     |     |          |  |  |  |
|         |   |              |            |    |                     |     |          |  |  |  |
|         |   |              |            |    |                     |     |          |  |  |  |
|         |   |              |            |    |                     |     |          |  |  |  |
|         |   |              |            |    |                     |     |          |  |  |  |

#### 图:物业机构列表

点击添加机构,录入信息后即可完成添加,如下图:添加机构

| 添加机构 |                              |         |        | × | c  | 名 changhongtest へ |
|------|------------------------------|---------|--------|---|----|-------------------|
| 上級   | 长虹物业有限公司                     | 选择      |        |   |    | 添加机构              |
| 物业名称 | 请输入物业名称<br>必填,请填写物业名称,不得超过20 | 个字符     |        |   |    | 操作                |
| 物业简介 | 请输入简介                        |         |        |   | 修改 | 禁用 删除<br>禁用 删除    |
|      | 不得超过50个字符                    |         |        |   |    |                   |
| 负责人  | 请输入负责人                       |         |        |   |    |                   |
|      | 不得超过20个字符                    |         |        |   |    |                   |
| 手机号  | 请输入手机号                       |         |        |   |    |                   |
| 选择地区 | 请选择省/市                       | 请选择城市 🔹 | 请选择区/县 | ~ |    |                   |
| 地址   | 请输入地址                        |         |        |   |    |                   |
|      | 不得超过100个字符                   |         |        |   |    |                   |

图: 添加机构

# 2.物业小区管理

点击小区管理可查看当前物业机构下的所有小区,如下图:小区列表

| 物业机构管理  | ~ | » 小区列表    |               |                 |                             |      |        |              | 添加小区 |
|---------|---|-----------|---------------|-----------------|-----------------------------|------|--------|--------------|------|
| ③物业机构   |   |           |               |                 |                             |      |        |              |      |
| 物业小区管理  | ~ | 条件搜索      |               |                 |                             |      |        |              |      |
| 合 小区管理  |   | 小区名称      | 请输入小区名称       | 小区编号            | 请输入小区编号                     | 使用状态 | 全部状态 🔻 | 创建时间 请选择创建时间 |      |
| 物业账号管理  | ~ | Q。搜索      |               |                 |                             |      |        |              |      |
| A: 账号管理 |   | 小区名称      | 小区编号          | 所属物业            | 创建时间                        |      | 使用状态   |              |      |
| 凡 角色管理  |   | 永安里       | 2             | 长虹物业有限公司        | 日期: 2020年03<br>时间: 10:15:49 | 月10日 | 使用中    | 编辑 姜用        | 删除   |
|         |   | 泉盛家园      | 1             | 长虹物业有限公司        | 日期: 2020年03<br>时间: 10:13:11 | 月10日 | 使用中    | 编辑 禁用        | 删除   |
|         |   | 共 2 条记录,每 | 页显示 20 🔻 条, 共 | 共 1 页当前显示第 1 页。 |                             |      |        |              |      |
|         |   |           |               |                 |                             |      |        |              |      |

图: 小区列表

点击添加小区,录入信息后即可完成添加,如下图:添加小区

| 物业机构管理  | ~ | » 添加小区  |                      |                             |                      |
|---------|---|---------|----------------------|-----------------------------|----------------------|
| ③物业机构   |   |         |                      |                             |                      |
| 物业小区管理  |   | 所属物业机构* | 请选择物业机构 选择           | 支付通道 <sup>*</sup><br>mch id | 请输入支付通道mch_id        |
| ☆ 小区管理  |   | 小区名称*   | 请输入小区名称              |                             |                      |
| 物业账号管理  |   |         | 必填,请填写小区名称,不得超过50个字符 | 支付通道 <sup>*</sup><br>appid  | 请输入支付通道appid         |
| 23、账号管理 |   | 小区编号*   | 请输入小区编号              | 支付通道key*                    | 请输入支付通道key           |
| A 角色管理  |   |         | 必填,请填写小区编号,不得超过50个字符 |                             |                      |
|         |   | 小区简介    | 请蛔入简介                | 支付通道的门<br>店appid            | 時間人文(1)通過出引 JPgabbid |
|         |   |         |                      | 微信支付所用*                     | 请输入微信支付所用公众号的appid   |
|         |   |         | 不得超过50个字符            | 公众号的<br>appid               |                      |
|         |   | 负责人     | 请输入负责人               | (VQ=appid*                  | 法许保                  |
|         |   |         | 不得超过20个字符            | 类型                          | Hill Koll≄           |
|         |   | 物业电话    | 请输入物业电话              | 小区短信签名*                     | 请输入小区短信签名 请输入小区短信签名  |
|         |   | 物业邮箱    | 请编入物业邮箱              | 选择地区*                       | 请选择省/市 🔻             |

图:添加小区

支付通道 mch\_id: 商户开通后会收到邮件, 邮件中的 mch\_id。 支付通道 appid: 商户开通后会收到邮件, 邮件中的 appid。 支付通道 key: 商户开通后会收到邮件, 邮件中的 key。 支付通道的门店 appid: 商户管理平台中门店的 appid。 公众号 appid 类型:选择公众号,则缴费端为公众号;选择小程序,则缴费端为小程序。服 务号暂不支持 小区短信签名: 默认填写"惠米生活"。

# 3.物业账号管理

点击账号管理,可查看当前物业机构创建的账户,如下图:物业用户列表

| 物业机构管理 | ~ | >> 物业用户列表     |                   |           |          |               |      |        |                         |                              |      |         |    | 添加用户 |
|--------|---|---------------|-------------------|-----------|----------|---------------|------|--------|-------------------------|------------------------------|------|---------|----|------|
| ③物业机构  |   |               |                   |           |          |               |      |        |                         |                              |      |         |    |      |
| 物业小区管理 |   | 条件搜索          |                   |           | _        |               | -    |        |                         |                              |      |         |    |      |
| ① 小区管理 |   | 用户账号 请道。      | N用户名              |           | 手机号 商    | 输入肤系手机        | 账    | 、号类型   | 全部失型                    | Ŧ                            | 使用状态 | 全部状态    | Ŧ  |      |
| 物业账号管理 |   | 登录时间 请违       | <sup>案</sup> 登录时间 |           | ©,搜索     |               |      |        |                         |                              |      |         |    |      |
| 8.账号管理 |   | 用户账号          | 手机                | 账号类型      | 归属机构     | 登录次数          | 使用状态 | ts €   | 削建时间                    | 登录时间                         |      |         |    |      |
| A 角色管理 |   | changhongwuye | 1.21              | 小区账号      | 长虹物业有限   | 段公司 39        | 使用中  | 2<br>1 | 2020年03月10日<br>10:14:46 | <b>2020年0</b> 3)<br>14:25:32 | 月16日 | 关联小区 密码 | 编辑 | 禁用   |
|        |   | changhongtest |                   | 机构账号      | 长虹物业有限   | <b></b> 段公司 8 | 使用中  | 2      | 2020年03月10日<br>10:08:36 | 2020年03<br>15:09:42          | 月16日 | 審码 编辑   |    |      |
|        |   | 共 2 条记录,每页显示  | 20 ▼ ∰            | 。 共 1 页当前 | 過示第 1 页。 |               |      |        |                         |                              |      |         |    |      |

### 图:物业用户列表

点击添加用户,录入信息后即可完成添加,如下图:添加用户

| 物业机构管理 | ~ | 》物: | 添加用户      |                                                  | × | 添加用户          |
|--------|---|-----|-----------|--------------------------------------------------|---|---------------|
| 物业机构   |   |     | 用户类型*     |                                                  |   |               |
| 物业小区管理 | ~ | -   | 物业机构      | 请选择机构 <b>选择</b>                                  |   | 全部状态          |
| ① 小区管理 |   |     | 用户账号      | 送給入用户账号                                          |   |               |
| 物业账号管理 | ~ |     | 15/ 70/ 5 | 必頃,请填写用户账号,推式为字母数字下划线,不得超过20个字符。用户账号创建后,不允许再次停改。 |   |               |
| 8.账号管理 |   |     | 手机号       | 请输入手机号                                           |   |               |
| A 角色管理 |   |     | 电子邮箱      | 请输入电子邮箱                                          |   | 关联小区 密码 编辑 集用 |
|        |   |     | 角色访问授权    | 小区管理员 机构管理员                                      |   | <b>索码</b> 编辑  |
|        |   | 共   | 描述        | <b>浙城入武</b> 王                                    |   |               |
|        |   |     |           |                                                  |   |               |
|        |   |     |           | 保存数据 取消编辑                                        |   |               |

### 图:添加用户

点击角色管理,可查看当前物业机构下的橘色,如下图:角色列表

| 物业机构管理 | ~ | 》 角色列表                    |                                 |                         |                             | 添加角色 |
|--------|---|---------------------------|---------------------------------|-------------------------|-----------------------------|------|
| ③物业机构  |   |                           |                                 |                         |                             |      |
| 物业小区管理 | ~ | 条件搜索                      | Automa man s Automa             | Pettod hate A work hate | - Although Storest Authough |      |
| ① 小区管理 |   | 用包括称 请输入用包括标              | 用已細述 请输入用已细述                    | 使用状态 王即状态               |                             |      |
| 物业账号管理 | ~ | €_, 搜索                    |                                 |                         |                             |      |
| 8、账号管理 |   | 角色信息                      | 创建时间                            | 使用状态                    |                             |      |
| A 角色管理 |   | 角色名称:小区收银员<br>角色描述:只有收费权限 | 日期: 2020年03月16日<br>时间: 16:05:59 | 使用中                     | 编辑 授权 禁用 删除                 |      |
|        |   | 共1                        | 页当船昰示鏡 1 页。                     |                         |                             |      |

图:角色列表 点击添加角色,可新增角色,点击授权可为当前角色增加权限如下图:权限配置

| 物业机构管理 | 》 权限配置节点                                                                                                    | 刷新权限 |
|--------|----------------------------------------------------------------------------------------------------|------|
| ③物业机构  |                                                                                                    |      |
| 物业小区管理 | 🖻 🗔 Org                                                                                                    |      |
| ☆ 小区管理 | □ 角色管理<br>□ 角色列表 □ 权限配置节点 □ 添加角色 □ 编编角色 □ 局新权限 □ 禁用角色 □ 向用角色 □ 動除角色                                                |      |
| 物业账号管理 | B □ 小区管理<br>□ 小区列表 □ 添加小区 □ 編構小区 □ 禁用小区 □ 扁用小区 □ 翻除小区                                                              |      |
| A:账号管理 | B 物业机构管理 物业机构列表 一添加物业机构 一编编物业机构 一频用物业机构 一周用物业机构 一副除物业机构                                                            |      |
| A 角色管理 | □ 物业用户管理<br>□ 物业用户列表 □ 添加物业用户 □ 编辑物业用户 □ 修改物业用户密码 □ 禁用物业用户 □ 启用物业用户 □ 删除物业用户<br>□ 关联小区           Q存数据         取消编辑 |      |

图: 权限配置